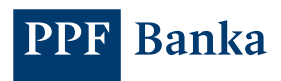

# PPF BANKA A.S. DEBIT CARDS

# Guide for paying online using a Debit Card

# **Contents:**

| 1.          | General information                                                                                                    | 1      |
|-------------|----------------------------------------------------------------------------------------------------|--------|
| 2.          | User support                                                                                                    | 1      |
| 3.          | Paying online with a Debit Card                                                                                                | 2      |
| 4.          | 3D Secure                                                                                                    | 2      |
| 5.<br>and a | Detailed Debit Card settings including enabling E-commerce Transactions and setting u<br>mending contact details for 3D Secure | р<br>4 |
| 6.          | Making E-commerce Transactions with 3D Secure authentication                                                                   | 5      |

### 1. General information

The conditions for using Debit Cards are set out in the *Business Conditions of PPF banka a.s. for Debit Cards* ("SBC"), in the Debit Card contract documents, in the *General Business Conditions of PPF banka a.s.* ("GBC") and in this Guide.

Capitalised terms, abbreviations and phrases have the meanings assigned to them in the GBC, the SBC, or this Guide. The current version of this Guide is available at www.ppfbanka.cz.

### 2. User support

User support for Debit Cards is provided by Customer Service, which can be contacted by phone at +420 224 175 902 or by email at customer.service@ppfbanka.cz. The Customer Service Business Hours are available on the Bank's website. The phone line is unavailable outside of Customer Service Business Hours. Customer Service will handle queries sent by email outside of business hours on the next Business Day (during Business Hours).

The phone line +420 222 244 266 is available 24/7 for Debit Card cancellations.

### 3. Paying online with a Debit Card

E-commerce Transactions, enabling online payments to the Merchants who accept this payment method, can be allowed on any Debit Card issued by the Bank. The payment is made as a payment without the physical presence of the Card.

The Merchant may request the following details for E-Commerce Transactions:

- Debit Card number and validity (expiration) date
- The card association that has issued the Debit Card; in the case of PPF banka a.s., it is Mastercard
- First name and surname of the Holder
- The CVC/CVC2 code (Card Verification Code): a three-digit security code on the back of a Debit Card (may also be called CVV/CVV2). Do not disclose your PIN or your e-PIN to a Merchant under any circumstances; your PIN and e-PIN are not security codes.
- The email address to which the payment confirmation is to be sent

By entering the requested details on the Merchant's website or providing them to the Merchant by other means (by fax, email, etc.) you authorise the Payment Transaction. The Payment Transaction cannot be stopped (revoked) after that.

Merchants use various security systems for E-commerce Transactions:

- 3D Secure: Usually, you are not providing your Debit Card details to the Merchant but to a 'payment gateway'. Only Providers certified by Card associations (MasterCard, VISA), who are audited on a regular basis for compliance with the security rules for data protection, may operate payment gateways.
- Secure connection to the website

If you want to know if it is safe to visit a Merchant's website, you can check if there is a padlock icon next to the website URL.

ppfbanka.cz/cs

If so, information you send to the website is secure.

Even so, always be careful when sharing private information. It is important to check in the address bar that you are really on the website that you wanted.

If you want to pay online using a Debit Card, chose a Merchant who supports secure data transfers. If you are having any doubts about the Merchant's credibility, we recommend you use another payment method.

#### We do not recommend shopping at unsecured Merchants.

#### 4. 3D Secure

#### 4.1 What is 3D Secure?

3D Secure is an international standard for improving the security of E-commerce Transactions. It is a security method that protects the Debit Card Holder and their data against unauthorised Payment Transactions when paying online at a Merchant supporting the 3D Secure service.

Debit Card details are not provided directly to the Merchant but are entered on a payment gateway, where they are encrypted and transmitted for verification directly to the Bank that has issued the Debit Card; the Merchant will therefore not have access to the Debit Card details and cannot abuse them.

Websites of Merchants using 3D Secure bear the "Mastercard Secure Code" (older version) or "Mastercard ID Check" (new version) logo.

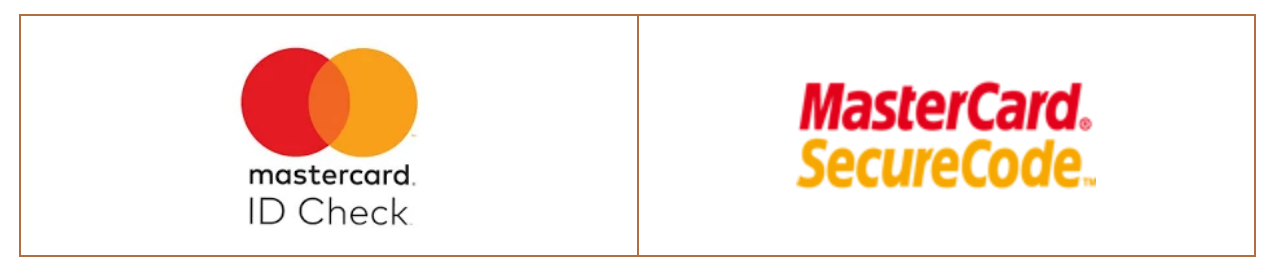

# 4.2 Benefits of 3D Secure

- It provides enhanced security in order to protect online Debit Card payments, strongly preventing later abuse of the data from the Debit Card used.
- There are two ways to confirm payments:
  - via the PPF banka e-Token app ("e-Token")
    - If you use e-Token you don't need to remember any codes or passwords, you can simply confirm payments using biometrics.
    - If you do not wish to use biometrics for payment authentication, you can set up a PIN in your e-Token that you can then use to confirm payments; or
  - o you can use a static e-PIN and Single-use code sent by SMS or email.

Details about the authorisation of E-commerce Transactions are also available on our website.

- Every Merchant in the EU now has the obligation to support this security standard. Although it is not mandatory for Merchants outside the EU, many Merchants have introduced the 3D Secure standard in order to make payments safer and to boost their own credibility.
- By shopping from a 3D Secure Merchant, you eliminate the risk that the Merchant could leak sensitive data about your Debit Card and that it could be misused by an unauthorised party as a result. You are not entering the Debit Card details on the Merchant's website but on a secure payment gateway which is better guarded against data leaks.

### 4.3 How do 3D Secure payments work?

- You select the goods or services at an e-shop, you choose to pay by Debit Card and you confirm your order.
- You enter the Debit Card details in the payment gateway form (Debit Card number and validity (expiration) date, CVC code, and, in some cases, also the Holder's first name and surname and the email address to which the payment confirmation is to be sent).
- The Debit Card details are then encrypted and sent via a secure connection between the buyer and the payment gateway.
- The request is then checked with the Bank.
- If E-commerce Transactions are enabled on the Debit Card, you confirm the payment using e-Token or an e-PIN and a Single-use code.
- The Bank then authorises the E-commerce Transaction and transmits this information back to the payment gateway, which sends a message to the Merchant that the payment has been confirmed.
- This process is very quick and usually only takes a few seconds.
- For recurring payments (e.g. regular subscription payments, software licenses, etc.) 3D Secure verification is required only once when you make the first transaction. Future recurring payments do not require verification.

### 4.4 Setting up 3D Secure for Debit Cards issued by the Bank

#### Using 3D Secure is mandatory for all Holders.

That is why we recommend that Users install e-Token for an easy and safe confirmation of E-commerce Transactions.

The backup option is that the Holder must provide the Bank with their mobile phone number and email address:

- A static e-PIN will be sent to the Holder's email address,
- Single-use Codes will be sent to their mobile phone number.

The Holder then has to enter these two pieces of information to confirm E-commerce Transactions whenever they encounter problems confirming them using e-Token or if they do not wish to use e-Token at all.

If the Merchant does not support 3D Secure, it will still be possible to pay using a Debit Card without e-Token or e-PIN and Single-use confirmation. **However, we do not recommend shopping from such Merchants** (see point 3 above).

# 5. Detailed Debit Card settings including enabling E-commerce Transactions and setting up and amending contact details for 3D Secure

You can find whether E-commerce Transactions are enabled or disabled on a Debit Card in your Internetbanking ("IB") or Homebanking ("HB"), including the contact details (i.e. mobile phone number and, if applicable, email address) provided by the Holder for receiving the authorisation codes for the 3D Secure verification of E-commerce Transactions (see below).

Contact details always relate to the Holder (a natural person) and apply to all of that person's Debit Cards regardless of the Payment Accounts for which a Debit Card has been issued. Thus, Debit Cards can be issued for Payment Accounts of different companies or even different natural persons, but the Holder's contact details will always be the same. It is not possible for one Holder to state different contact details for their various Cards.

Only the Client can enable E-commerce Transactions on a Debit Card, either in person at the Bank's Place of Business, through IB or over the telephone through their relationship manager.

The setting up and/or the change of a Holder's contact details can be requested in person at the Bank's Place of Business or through IB and HB. If a Holder is providing the Bank with a particular type of contact detail for the first time, they must also sign their consent to personal data processing.

# The setting up and/or the change of contact details for receiving 3D Secure authorisation codes will only be effective from the following Business Day.

### 5.1 Viewing and changes via Internet Banking

You can check whether E-commerce Transactions are enabled and review the Holder's contact details (mobile phone number and, if applicable, email address) in IB in the Debit Cards details – **Cards** option.

|                     |                   |                                | Block card                |
|---------------------|-------------------|--------------------------------|---------------------------|
| FFF Banka           | Card number       | 5458 **** **** 0700            | Online payments           |
| 5432 0000 0000 1234 | Holder            | PETR TESTER                    | E-commerce<br>Inactive    |
| ACITE               | Valid until       | 08/23                          | Mobile<br>42060xxxxx15    |
|                     | Card type         | Mastercard Embossed - standard | Email<br>HA****@SEZNAM.CZ |
|                     | Automatic renewal | Yes                            |                           |
|                     | Display available | Yes                            | Activate                  |
|                     | balance on ATM    |                                | Disable changes           |
| Weekly limits       |                   |                                | View e-PIN                |
|                     |                   |                                | Change e-PIN              |
|                     | Limit used        | Tomoone limit Bormonont limit  |                           |

Contact details for 3D Secure can be changed directly through an unformatted message from IB.

#### 5.2 Viewing and changes via Homebanking

You can check whether E-commerce Transactions are enabled and review the Holder's contact details (mobile phone number and, if applicable, email address) in the HB in the Debit Cards details – **Bank Products** tab – **Payment Cards – Survey.** 

| Gemini Client Station |                                 |   |  |  |  |  |
|-----------------------|---------------------------------|---|--|--|--|--|
| Bank View             | Bank Products Document Record   | S |  |  |  |  |
| 🛛 🔛                   | Own Accounts                    |   |  |  |  |  |
| -<br>                 | Payment cards - Survey          | 1 |  |  |  |  |
| ] 22                  | CZ Standing Domestic Payments 🕨 |   |  |  |  |  |
|                       | CZ Term Deposits                |   |  |  |  |  |
|                       | CZ Collection Permissions       |   |  |  |  |  |

In the Debit Card overview, you will find the required details in the columns **E-commerce TRN**, **Mobile phone number**, and **Email**.

| 🗟 🚭 🏂 🔀   🛟   Banks: 🛛 PMBA |      |             | 1              | •          |           |        |         |              |    |   |         |                     |               |
|-----------------------------|------|-------------|----------------|------------|-----------|--------|---------|--------------|----|---|---------|---------------------|---------------|
|                             | Bank | Card number | Card Holder 🔺  | Card type  | Card vali | Card   | Main CA | Main CA cur. | As | C | E-comme | Mobile phone number | Email         |
| Card Information            | PMBA | 558387xxxx  | PANKRÁC ÚTERNÍ | MasterCard | 6/2013    | 6/2016 | 000000  | CZK          |    |   | 2       | 42099xxxxx99        | ML****@PPF.EU |
| PMBA: PPF banka a.s.        |      |             |                |            |           |        |         |              |    |   |         |                     |               |
| 🖃 🚥 Debit                   |      |             |                |            |           |        |         |              |    |   |         |                     |               |
| Active                      |      |             |                |            |           |        |         |              |    |   |         |                     |               |

Contact details for 3D Secure can be changed directly through HB by an unformatted message with the full identification of the Holder whose contact details are to be changed (you can find the instructions in the User Guide that you will find on the HB installation diskette).

# 6. Making E-commerce Transactions with 3D Secure authentication

# 6.1 Entering Debit Card details

In the e-shop, choose the Card payment method with the MasterCard logo.

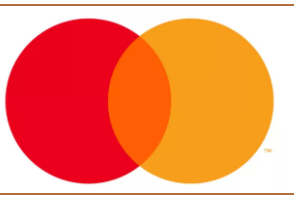

You will then be redirected to the payment gateway, in which you enter the Debit Card details. Different payment gateways may require different details, but at least the Debit Card number, the validity (expiration) date of the Debit Card and the CVC/CVC2 code must be entered at all times.

To send the payment for 3D Secure verification, click Pay or a similar button.

Think carefully whether you allow the Merchant to remember the Debit Card for next time. We recommend you only confirm this option for Merchants where you shop often, and that you do so after you have known for some time that the Merchant is reliable.

| 8                                                                                           | 3D Secure payment gateway                                                                                                    |                                                                                                  |
|---------------------------------------------------------------------------------------------|----------------------------------------------------------------------------------------------------|--------------------------------------------------------------------------------------------------|
| Card payment                                                                                | Safe card payment                                                                                                    | Summary of your payment                                                                          |
|                                                                                             | Image: Construction   Image: Construction   Image: Construction< | Merchant ?<br>GPE TEST - PPF banka<br>V Olšinách 80/626<br>10000 - Praha (CZ)<br>www.gpwebpay.cz |
|                                                                                             | Card valid till (month/year): 11 / 23<br>Verification code: 404                                                                                                    | <b>Payment number</b> ? #1622188029888                                                           |
|                                                                                             | Pay                                                                                                    | Total<br>2,695.90 CZK                                                                            |
|                                                                                             |                                                                                                    | mastercard<br>ID Check SECURE                                                                    |
| Powered by <u>Global Payments Europe</u> (<br>Created in cooperation with <u>MasterCard</u> | 10 How does i                                                                                                    | t work?   Principles of secure payment by card.                                                  |

# 6.2 Authorising E-commerce Transactions

The E-commerce Transaction summary is displayed. In the top left corner of the screen, you can change the language in which the authorisation will take place – in Czech or in English. You can also switch the language any time during the authorisation process on any other screen.

The E-commerce Transaction must be authorised within the time limit for entering the code (about 5 minutes). If you can't complete it within the time limit, the E-commerce Transaction will be closed without payment. If that happens, you have to repeat the payment to the Merchant.

Details about the authorisation of E-commerce Transactions are also available on our website.

#### 6.2.1 Authorisation using e-Token

If you have activated e-Token, the system will automatically redirect the E-commerce Transaction authorisation to it. If so, a notification of pending authorisation will be displayed on your phone. Tap the notification or open e-Token and check the E-commerce Transaction details. If the details are correct, authorise the E-commerce Transaction in the manner you have chosen in e-Token. If not, decline it.

You can change the method for authorising E-commerce Transactions – to do so, tap the link.

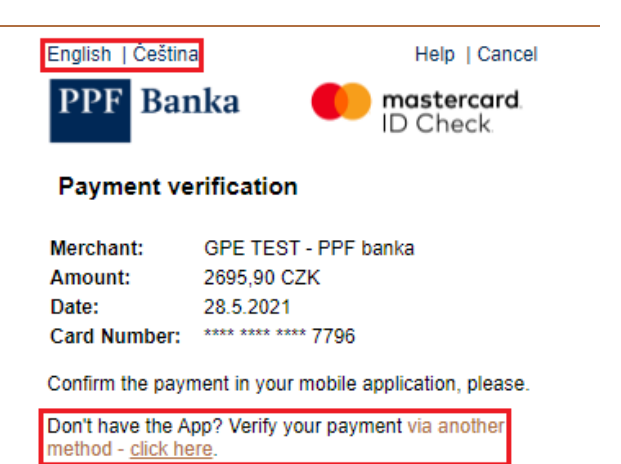

Time left: 04:58

#### 6.2.2 Authorisation using a Single-use authorisation code and the e-PIN

If you haven't activated e-Token or you are unwilling to use it to authorise a payment, you will receive a Single-use authorisation code via SMS. Enter the code in the first field, enter the e-PIN in the second field and press **CONFIRM**.

It usually only takes seconds to get the SMS but sometimes it can take longer. If you have been waiting for the SMS for more than a minute, you can have it resent by pressing **RESEND SMS**.

| English   Češt | ina         |            | Help   Cancel                 |
|----------------|-------------|------------|-------------------------------|
| PPF Ba         | inka        |            | <b>mastercard</b><br>ID Check |
| Payment        | /erificatio | on         |                               |
| Merchant:      | GPE TE      | ST - PPF I | banka                         |
| Amount:        | 2695.90     | CZK        |                               |

| Amount:      | 2695,90 CZK         |
|--------------|---------------------|
| Date:        | 28.5.2021           |
| Card Number: | **** **** **** 7796 |

Please enter received Single-use Code and e-PIN for confirmation of the payment.

| TIME IETT: 04:45 | Time | left: | 04:45 |  |
|------------------|------|-------|-------|--|
|------------------|------|-------|-------|--|

|           | Enter Code Here  |           |
|-----------|------------------|-----------|
|           | Enter e-PIN here |           |
| $\square$ | CONFIRM          | $\square$ |
|           | RESEND SMS       | $\square$ |

This information is not shared with the merchant.

Powered by Global Payments Europe

If you enter the incorrect authorisation code, you can re-enter it. To do so, enter the Single-use code and the e-PIN again in the respective fields and press CONFIRM.

You can also ask for a Single-use code resend at this point.

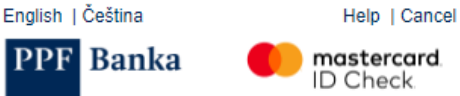

#### mastercard ID Check

#### Payment verification

| Merchant:    | GPE TEST - PPF banka |
|--------------|----------------------|
| Amount:      | 2695,90 CZK          |
| Date:        | 28.5.2021            |
| Card Number: | **** **** **** 7796  |

Please enter received Single-use Code and e-PIN for confirmation of the payment.

#### Single-use Code or e-PIN was entered incorrectly.

#### Remaining attempts: 4

Time left: 03:09

|           | Enter Code Here  |           |
|-----------|------------------|-----------|
|           | Enter e-PIN here |           |
| $\square$ | CONFIRM          | $\square$ |
|           |                  |           |

This information is not shared with the merchant.

Powered by Global Payments Europe

#### 6.3 **E-commerce Transaction refusal** English | Čeština If you enter the Single-use code and e-PIN Help | Cancel combination incorrectly five times, the E-commerce PPF Banka mastercard Transaction will be closed without being paid and at ID Check the same time, the possibility of paying online with the Debit Card will be denied. **Refused payment** You will be able to make E-commerce Transactions The payment was refused because you have again on the next Business Day. exhausted the allowed number of attempts to enter the Single-use Code. For security reasons, all attempts of paying with a payment card on the internet will be rejected today. Possibility of payment will be restored the next day. CONTINUE If E-commerce Transactions are disabled on the English | Čeština Help | Cancel Debit Card, the payment will be refused and the following message will be displayed. PPF Banka mastercard ID Check **Refused payment** Internet payments are not permitted on the card or the card is not active. Contact your relationship manager for their setting. In case of need, contact Customer Service, tel. (+420) 224 175 902, e-mail customer.service@ppfbanka.cz. CONTINUE

If E-commerce transactions are enabled on the Debit Card but you have not provided the Bank with your mobile phone number so that the Single-use code could be sent to you, the payment will be refused and the following message will be displayed.

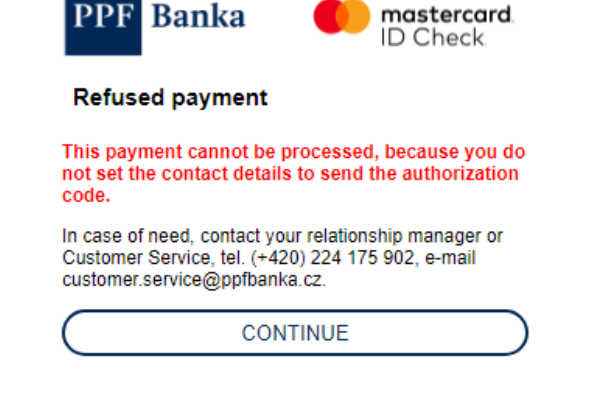

#### 6.4 Help

If you need help, tap the link in the bottom left corner of any screen. The Help will open in a new window. To close the Help window, tap the cross button in the upper right corner.

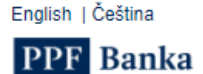

English | Čeština

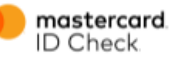

Help | Cancel

#### Help PPF Bank

We have increased security when paying by card online.

When paying by card you will receive an authorization code by which you confirm the payment on the internet.

You may choose method of sending the authorization code: the cell phone or e-mail.

 The authorization code can be sent repeatedly by chosen method, or you can choose other method of its delivery.

 Resending and incorrect entry of an authorization code is limited to 5 attempts. For security reasons, card will be blocked for such a secure internet payment after depletion of these attempts until the end of the day.
Possibility of payment will be restored the next day.

 Entering or change of contact details for sending an authorization code will be valid from the next business day.

 In case of need, contact your relationship manager or Customer Service, tel. (+420) 224 175 902, e-mail customer.service@ppfbanka.cz.

 These pages use cookies – detailed information is contained in the Guide for Using Payment Cards of PPF banka a.s. for Payments on the website.

PPF banka a.s. | Evropská 2690/17| P.O. Box 177 | 160 41 Praha 6 T +420 224 175 888 | F +420 224 175 980 | info@ppfbanka.cz | www.ppfbanka.cz

Incorporated in the Prague Municipal Court, Section B, File 1834 | Company ID No 47116129 | VAT No CZ47116129